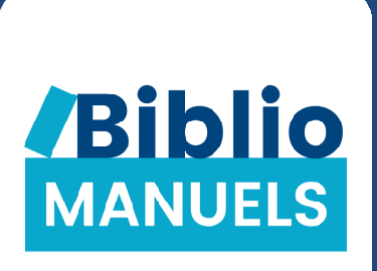

## **BIBLIO MANUELS**

### GUIDE D'UTILISATION À DESTINATION DES ENSEIGNANTS

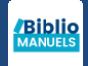

## **2.** Je profite de mes manuels

| Sommaire             | 11 |
|----------------------|----|
| Ressources           | 12 |
| Recherche            | 13 |
| Options d'affichage  | 14 |
| Annoter              | 15 |
| Créer un raccourci   | 16 |
| Note orale et écrite | 17 |

## **1**. J'accède à mes manuels

| Installer l'application           | 4 |
|-----------------------------------|---|
| Se connecter                      | 5 |
| Télécharger les manuels           | 6 |
| Mettre à jour et supprimer        | 7 |
| Copier et supprimer de la clé USB | 8 |

**3.** Je crée mes cours

| Créer un cours                | Х |
|-------------------------------|---|
| Ajouter un document personnel | Х |
| Modifier un cours             | Х |
| Comparer des documents        | Х |
| Vidéoprojeter                 | Х |

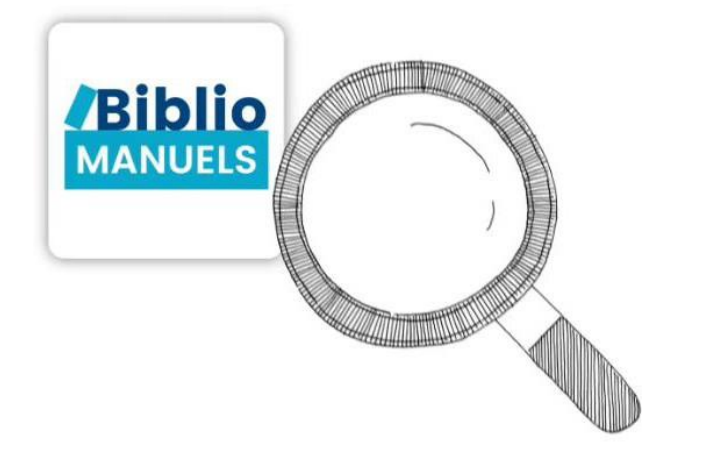

.

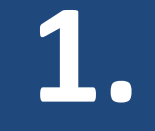

## J'accède à mes manuels

INSTALLER L'APPLICATION TÉLÉCHARGER LES MANUELS METTRE À JOUR ET SUPPRIMER

COPIER ET SUPPRIMER SUR CLÉ

□ INSTALLER L'APPLICATION. Plusieurs supports synchronisés !

o en ligne, sur biblio.manuel-numerique.com

o sur tablette ou smartphone, téléchargez l'application depuis les stores

o sur votre ordinateur PC (à partir de Windows 8.1) ou MAC, téléchargez

l'application en cliquant sur les liens ci-dessous. Un fichier 'installl\_biblio\_manuel' se télécharge. Double-cliquez dessus pour lancer l'installation de l'application. Un raccourci se crée automatiquement sur votre bureau.

votre ordinateur.

Le fichier peut apparaître à différents endroits en fonction de votre navigateur : sur Chrome, il apparaîtra en bas de la fenêtre, dans la barre de téléchargement par exemple. Il est possible de le retrouver dans le dossier 'Téléchargements' de votre ordinateur ou en utilisant l'explorateur de

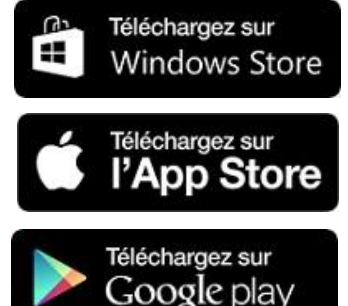

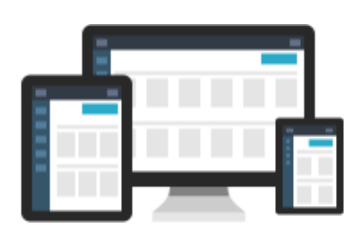

Télécharger Biblio Manuels sur mon ordinateur PC

Télécharger Biblio Manuels sur mon ordinateur MAC

<u>Note sur Windows 7 :</u> Microsoft a arrêté depuis 2020 le support technique et les mises à jour pour cette version. Nous ne garantissons donc plus le bon fonctionnement de notre application sous cet environnement.

Nous vous invitons à passer sous Windows 10 et dans le laps de temps, vous pouvez utiliser l'application sur les navigateurs Chrome, Edge ou Mozilla, compatibles avec les 3 dernières versions.

Vous pouvez connaitre le numéro de version de l'application en cliquant sur Mes Paramètres. Vous y trouverez aussi le lien vers le site <u>www.manuelnumerique.com</u> avec plein de tutoriels sur l'application !

Biblio MANUELS

4

INSTALLER SE CONNECTER DANS TÉLÉCHARGER METTRE À JOUR CO L'APPLICATION LES MANUELS ET SUPPRIMER

COPIER ET SUPPRIMER SUR CLÉ

SE CONNECTER. Suite à votre commande de manuels numériques, un mail vous a été envoyé, contenant vos identifiants Biblio Manuels à renseigner dans l'application [note : dans le cadre d'un achat par votre établissement, ces identifiants vous sont directement transmis par votre établissement].

□ SE DECONNECTER. Clic sur le bouton situé sur la barre latérale gauche de l'application

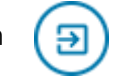

|                                                                                                    |                                                       | bordas CLE 🚯 Le Robert mdi wathan RETZ @SYROS |                       |
|----------------------------------------------------------------------------------------------------|-------------------------------------------------------|-----------------------------------------------|-----------------------|
|                                                                                                    | ©                                                     | Connectez-vous                                |                       |
| L'option 'mot de passe oublié' vous<br>recevoir par mail le rappel de vos id<br>en renseignant l'adresse mail avec<br>vous avez passez commande de vo | s permet de<br>dentifiants,<br>laquelle<br>os manuels | Mot de passe                                  |                       |
|                                                                                                    | Ouvrages pour                                         | tous 26                                       |                       |
|                                                                                                    | Comment<br>télécharger                                | Calimots Calimots                             | Enquêtes<br>au CM1    |
| Lors de votre première authentification<br>dans l'application, une connexion<br>Internet est nécessaire.                                              | GUIDE SPÉCIAL<br>ENSEIGNANT                           | EXTRAIT                                       | EXTRAIT<br>Enseignant |

INSTALLER L'APPLICATION SE CONNECTER DANS L'APPLICATION TÉLÉCHARGER LES MANUELS METTRE À JOUR ET SUPPRIMER

COPIER ET SUPPRIMER SUR CLÉ

TÉLÉCHARGER LES MANUELS. Une fois identifié dans l'app, vos manuels apparaissent dans votre bibliothèque. Téléchargez-les sur votre ordinateur, votre tablette ou votre smartphone pour en profiter toute l'année sans connexion Internet ③

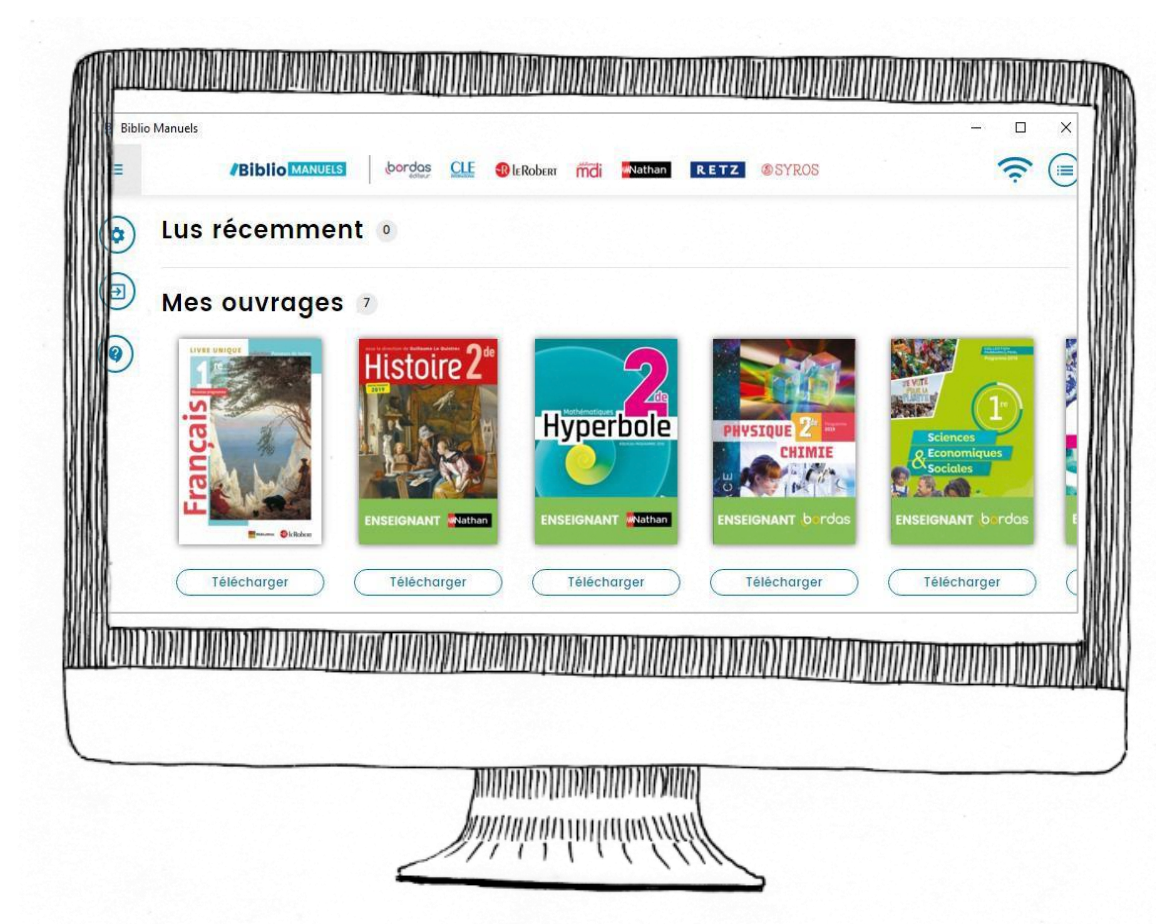

La durée de téléchargement d'un manuel varie selon le débit permis par votre connexion Internet et votre support de consultation. Certains de nos manuels sont par ailleurs volumineux car très enrichis et sont ainsi un peu plus long à télécharger.

INSTALLER L'APPLICATION SE CONNECTER DANS L'APPLICATION TÉLÉCHARGER LES MANUELS METTRE À JOUR ET SUPPRIMER COPIER ET SUPPRIMER SUR CLÉ

□ METTRE À JOUR. Nous proposons parfois des mises à jour de nos manuels, avec de nouvelles ressources ! Ces ouvrages apparaissent dans la rubrique 'Mise à jour' de la bibliothèque. Pour en profiter, appuyez sur le bouton '+', puis 'Mettre à jour'.

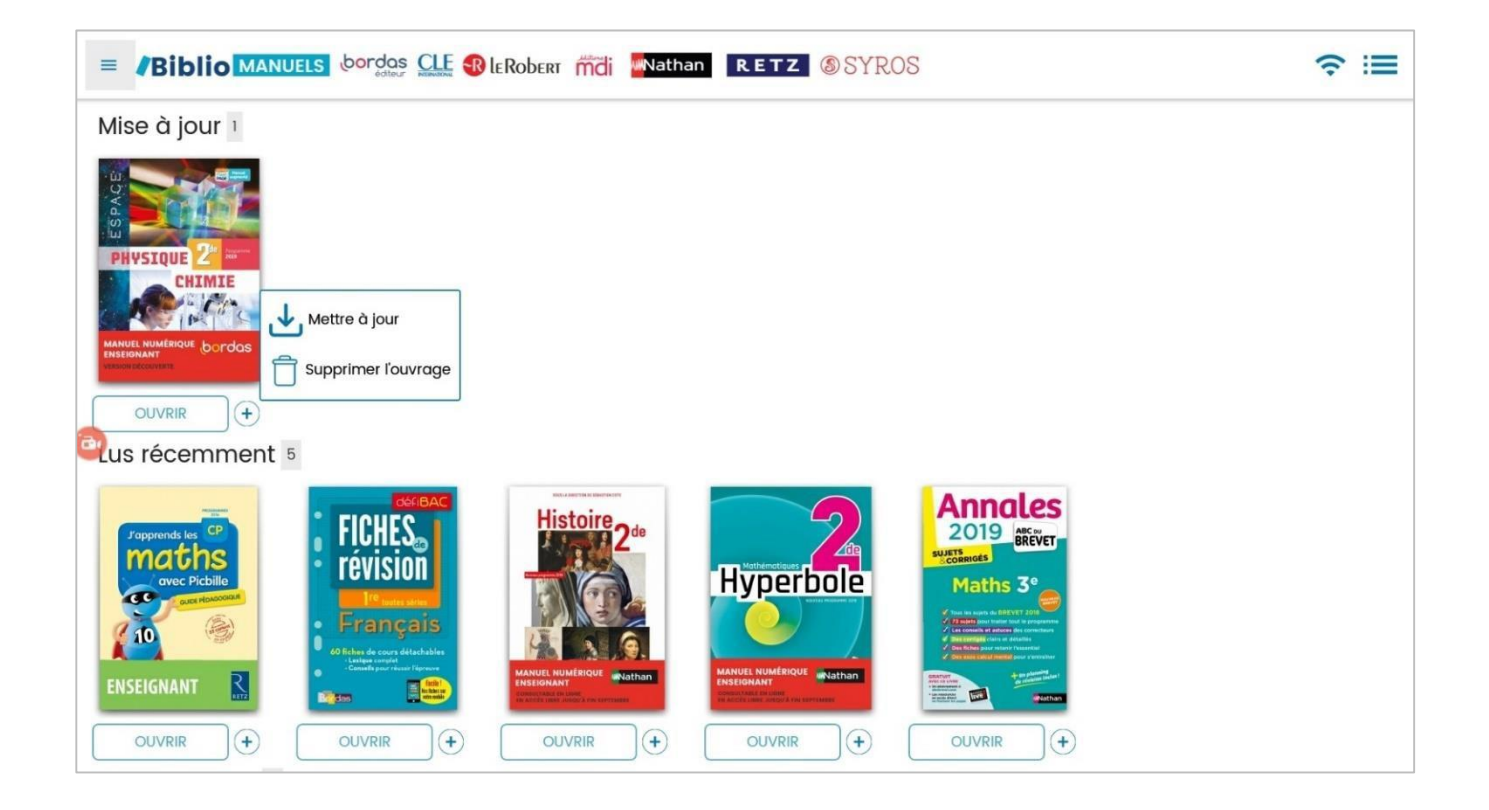

| INSTALLER     | SE CONNECTER DANS | TÉLÉCHARGER | METTRE À JOUR | COPIER ET SUPPRIMER |
|---------------|-------------------|-------------|---------------|---------------------|
| L'APPLICATION | L'APPLICATION     | LES MANUELS | ET SUPPRIMER  | SUR CLÉ             |

COPIER SUR CLÉ USB. Copiez sur 3 clés USB vos manuels numériques enseignants. La copie sur clé USB s'effectue depuis l'application Biblio Manuels installée sur votre PC ou votre MAC, avec une connexion Internet.

1 - Connectez-vous avec vos identifiants sur Biblio Manuels et téléchargez l'ouvrage que vous souhaitez copier

- 2 Insérez votre clé USB dans votre ordinateur. Vérifiez que votre clé dispose d'un espace de stockage suffisant pour copier le manuel et que vous êtes bien connecté à Internet
- 3 Cliquez sur le bouton '+' situé sous la couverture de l'ouvrage puis sur 'télécharger sur clé USB'
- 4- Sélectionnez la clé de destination dans la boite de dialogue. La copie du manuel s'effectue sur votre clé dans un dossier 'BiblioManuels'.
- 5 Double-cliquez sur ce dossier, puis sur BiblioManuels : votre manuel s'ouvre !

/!\ <u>note</u> : éjectez correctement la clé USB de votre poste (clic droit sur la clé, puis 'éjecter'), pour éviter de l'endommager.

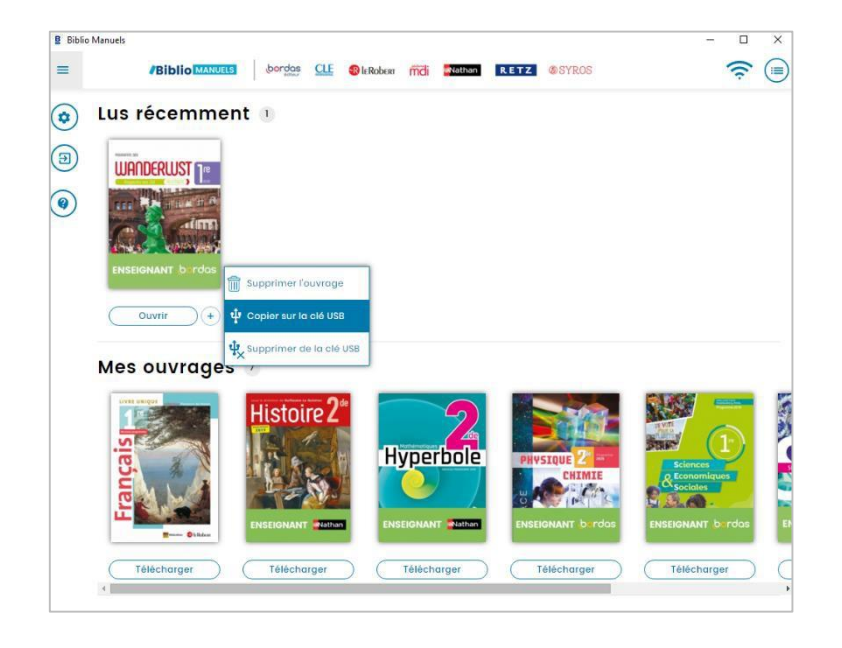

Les avantages de la clé USB : -vous pouvez ouvrir votre manuel sur n'importe quel poste PC (à partir de Windows 8.1) et MAC, sans installation préalable ! -vous pouvez annoter votre manuel sur votre clé USB, puis synchronisez ces annotations avec votre ordinateur connecté et les retrouver sur n'importe quel support connecté !

INSTALLER L'APPLICATION SE CONNECTER DANS L'APPLICATION

TÉLÉCHARGER LES MANUELS METTRE À JOUR ET SUPPRIMER

COPIER ET SUPPRIMER SUR CLÉ

□ SUPPRIMER DE LA CLE. La suppression d'un manuel de votre clé USB s'effectue depuis l'application Biblio Manuels de votre PC ou MAC. Insérez votre clé USB sur votre ordinateur, ouvrez votre application, puis cliquez sur le bouton '+' situé sous l'ouvrage que vous souhaitez supprimer, puis sur 'supprimer de la clé'. Sélectionnez la clé de laquelle vous voulez supprimer le manuel et cliquez sur 'Supprimer de la clé'. Le manuel est supprimé de votre clé et le nombre de copie sur clé auquel vous avez droit est augmenté d'une copie !

<u>/!\ Note</u> : ne supprimez pas vos manuels directement sur votre clé USB : nous ne sommes pas informés de cette suppression et vous auriez ainsi une copie sur clé USB comptabilisée par erreur.

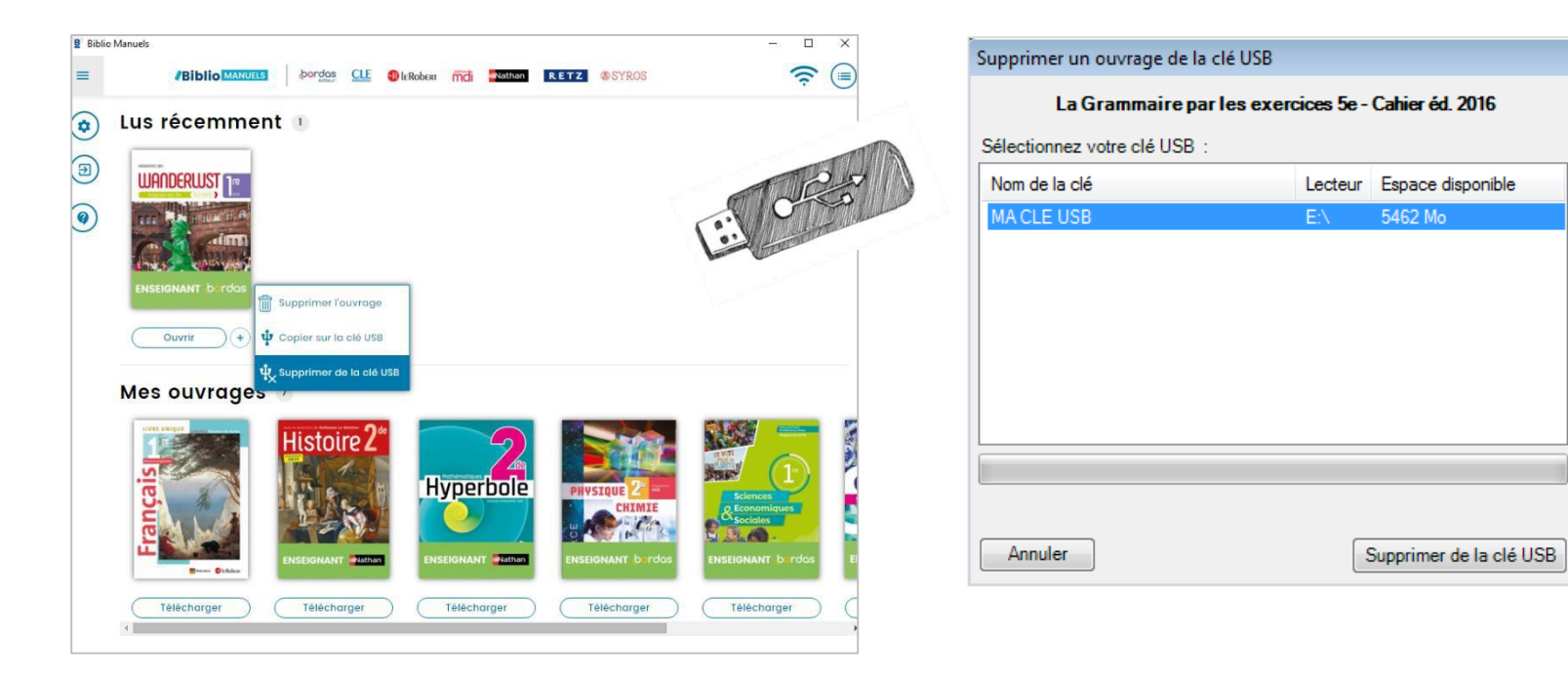

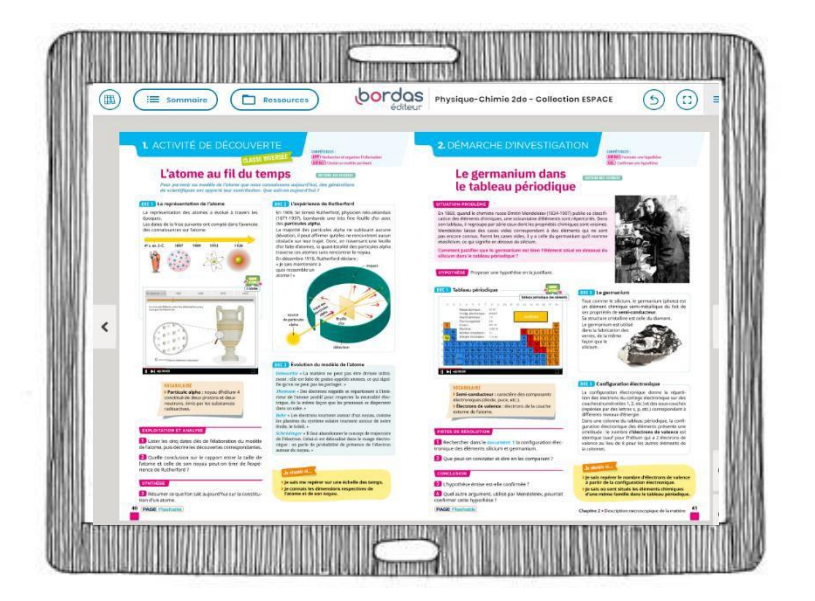

## 2

# *Je profite de mes manuels*

| SOMMAIRE | RESSOURCES | RECHERCHE | OPTIONS<br>D'AFFICHAGE | ANNOTER | CRÉER UN<br>RACCOURCI | NOTES ORALE<br>ET ÉCRITE |
|----------|------------|-----------|------------------------|---------|-----------------------|--------------------------|
|          |            |           | D'AFFICHAGE            |         | RACCOURCI             | ET ECRITE                |

SOMMAIRE. Clic sur le bouton Sommaire pour avoir accès à :

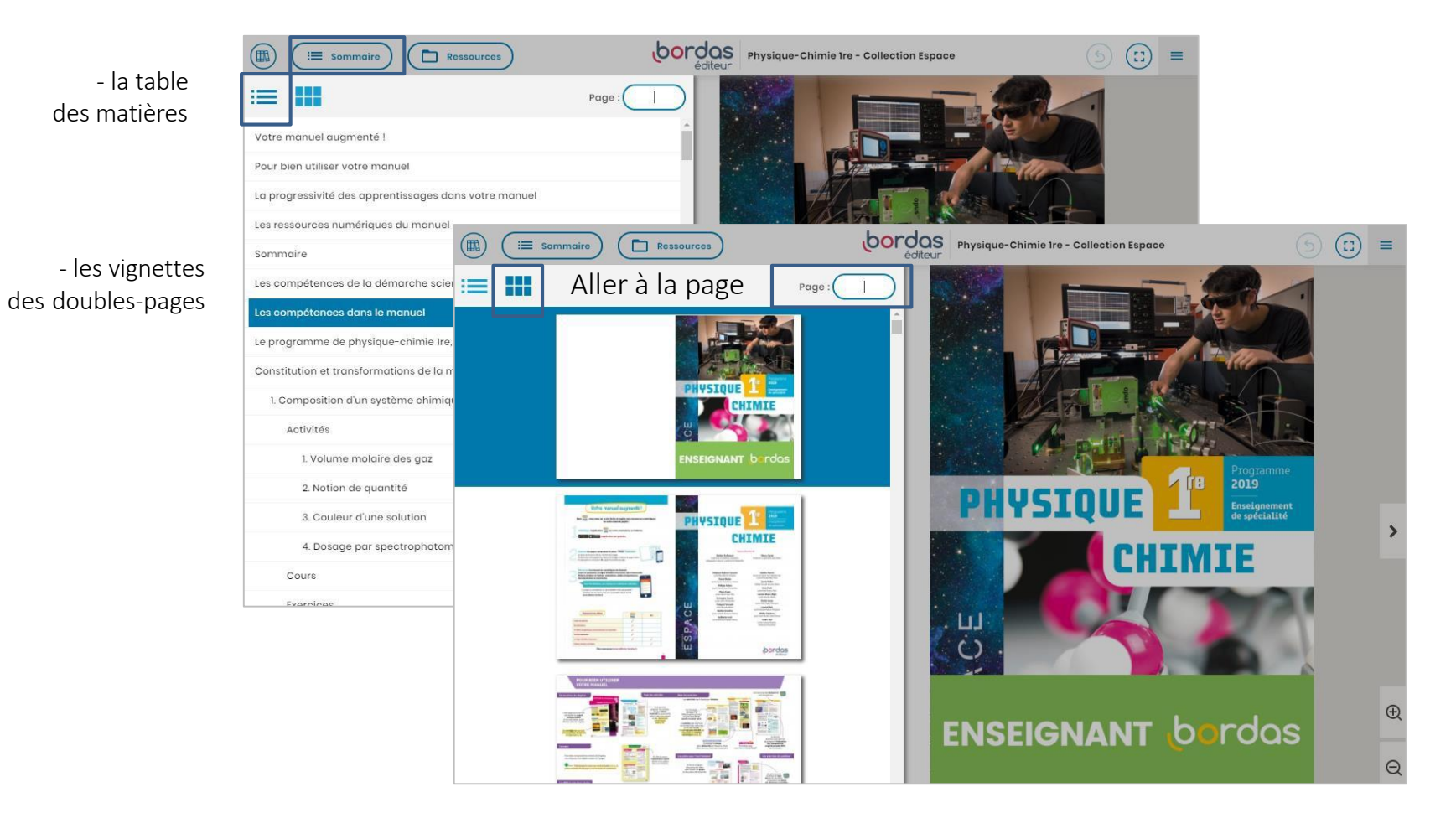

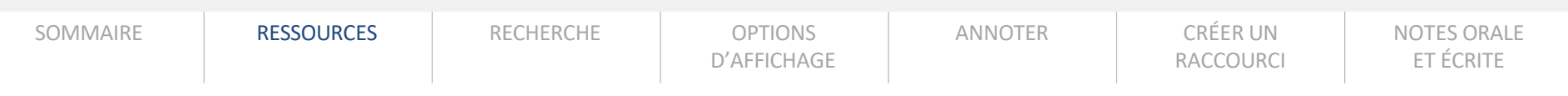

RESSOURCES. Le bouton 'Ressources' affiche la liste des ressources du manuel, triées par chapitre et par type de ressource.

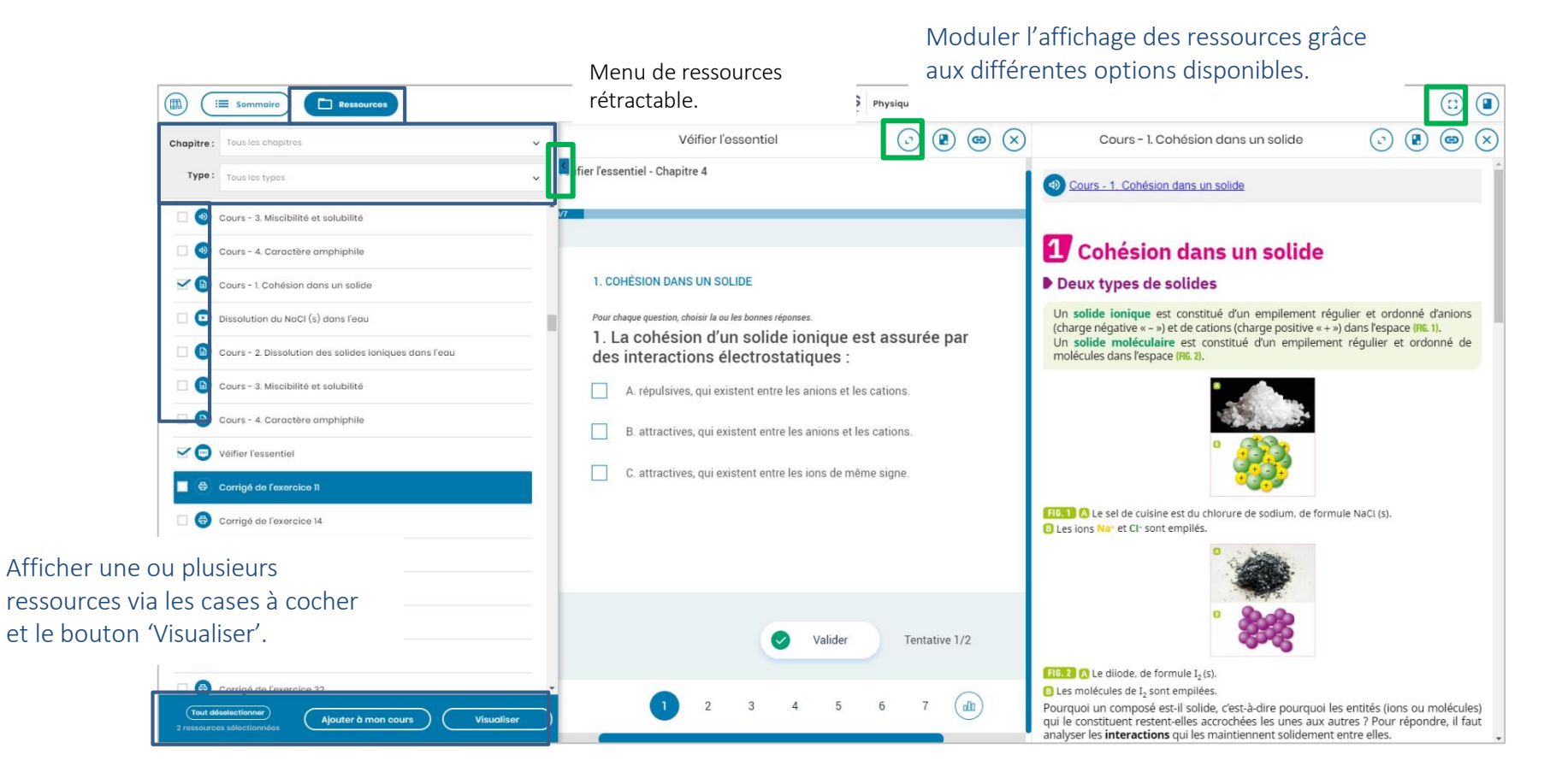

| Sommaire | RESSOURCES | RECHERCHE | OPTIONS<br>D'AFFICHAGE | ANNOTER | CRÉER UN<br>RACCOURCI | NOTES ORALE<br>ET ÉCRITE |
|----------|------------|-----------|------------------------|---------|-----------------------|--------------------------|
|----------|------------|-----------|------------------------|---------|-----------------------|--------------------------|

LA RECHERCHE. Symbolisée par l'icône loupe.

Note : certains manuels ne bénéficient pas de la fonction de recherche textuelle.

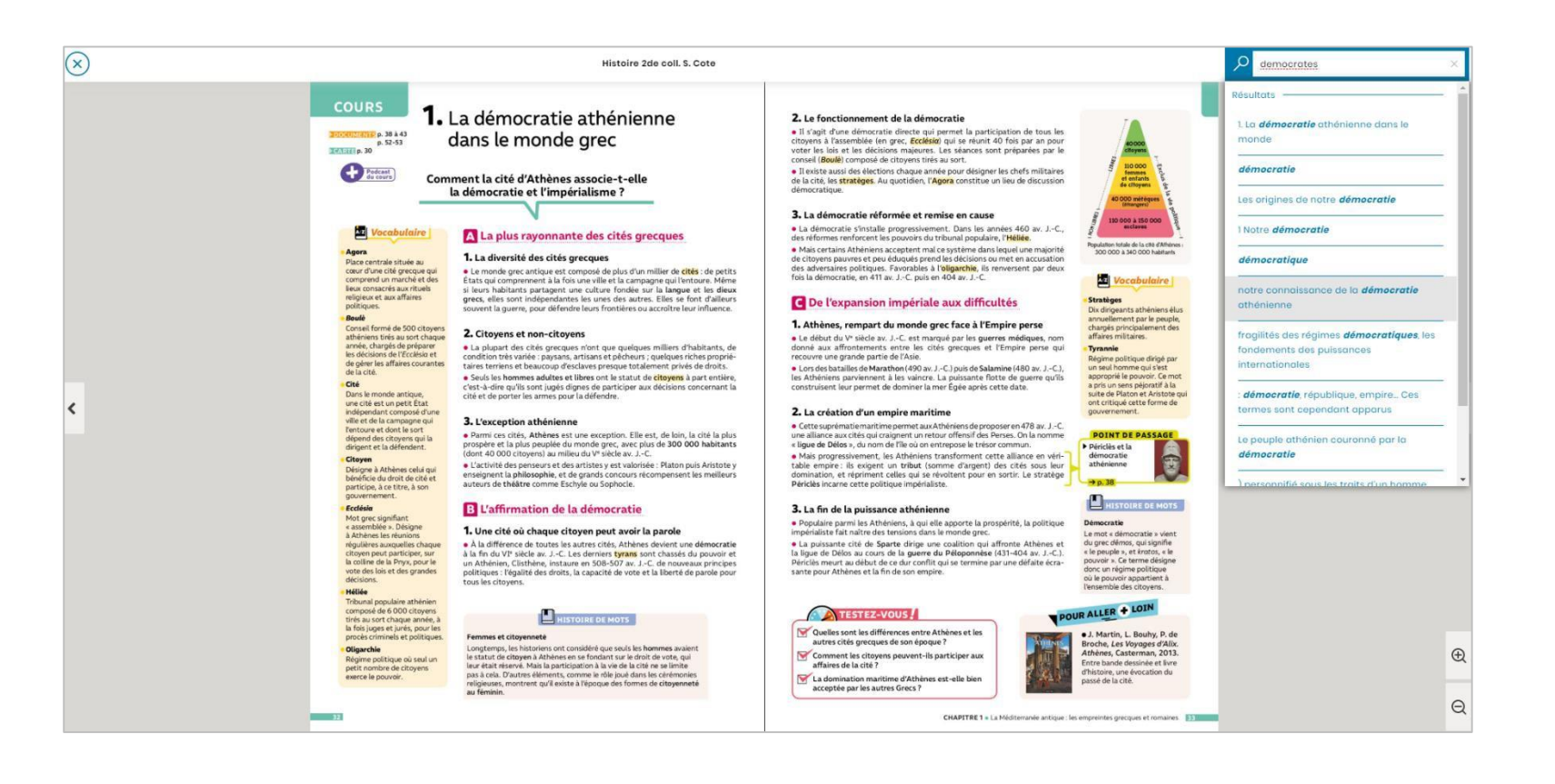

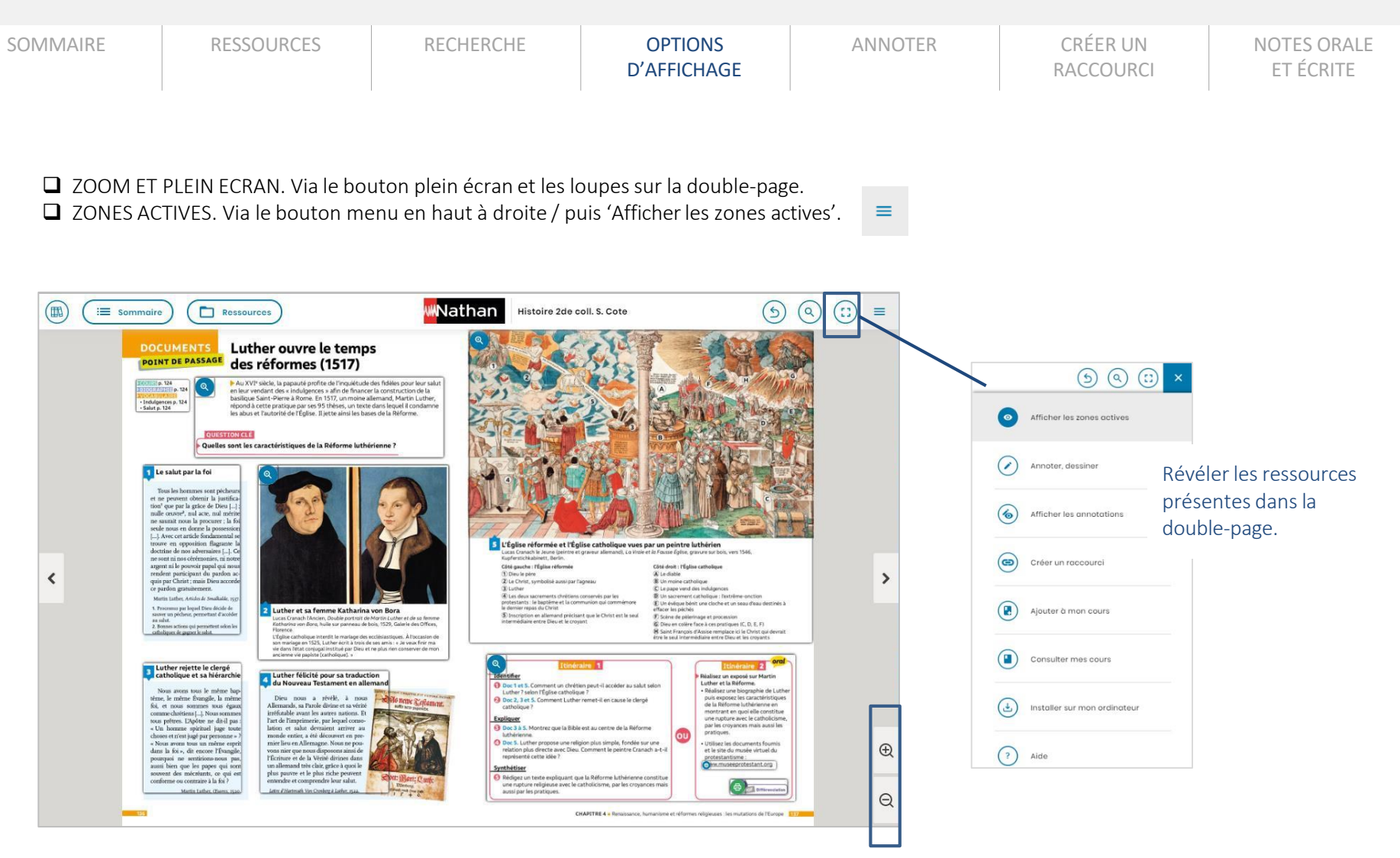

| Sommaire                | RESSOURCES                                    | RECHERCHE              | OPTIONS<br>D'AFFICHAGE              | ANNOTER           | CRÉER UN<br>RACCOURCI                                                                                                    | NOTES ORALE<br>ET ÉCRITE   |
|-------------------------|-----------------------------------------------|------------------------|-------------------------------------|-------------------|----------------------------------------------------------------------------------------------------|----------------------------|
| ANNOTER. surligneur, bl | Différents outils à votre<br>oc, cercle, etc. | disposition pour annot | er vos ressources et pag            | es : tracé libre, | <b>O</b> A                                                                                                    | ficher les zones actives   |
| 0 0                     |                                               |                        | 街 💽 🧭 T                             | out effacer       | () A                                                                                                    | nnoter, dessiner           |
|                         |                                               |                        |                                     | <b>(</b> )        | <b>(6)</b> A                                                                                                    | ficher les annotations     |
|                         |                                               |                        |                                     |                   | c c                                                                                                    | réer un raccourci          |
| Exe                     | ercice 2                                      |                        |                                     |                   | Aj                                                                                                    | outer à mon cours          |
| Reliez                  | chiffre d'affaires                            | ons correspondantes.   | nduction réalisée sur le territoire |                   |                                                                                                    | opsulter mes cours         |
|                         | Valeur ajoutée                                | Évalue la val          | leur de la production               |                   |                                                                                                    |                            |
|                         | Bénéfice 😐                                    | 🧕 Évalue le ryt        | hme d'enrichissement d'une économ   | ie 🖉              | ( the second second sec | staller sur mon ordinateur |
|                         | PIB 💿                                         | 🧕 Évalue la ric        | hesse créée par l'entreprise        | (T)               | (?) A                                                                                                    | de                         |
| Croiss                  | ance économique 🧧 🦊                           | 🥃 Évalue les g         | ains ou les pertes de l'entreprise  | G                 |                                                                                                    |                            |

Les annotations sont enregistrées dans leur contexte de création : dans le manuel, ou dans un diaporama de cours. Vous pouvez ainsi sauvegarder plusieurs annotations différentes d'un même document. En plus, elles seront bien sûr synchronisées sur vos différents supports en cliquant sur :

0

| SOMMAIRE | RESSOURCES | RECHERCHE | OPTIONS<br>D'AFFICHAGE | ANNOTER | CRÉER UN<br>RACCOURCI | NOTES ORALE<br>ET ÉCRITE |
|----------|------------|-----------|------------------------|---------|-----------------------|--------------------------|
|----------|------------|-----------|------------------------|---------|-----------------------|--------------------------|

CRÉER UN RACCOURCI. Lien vers une ressource ou une page de votre manuel, à copier sur vos supports de cours personnels pour y accéder en 1 clic.

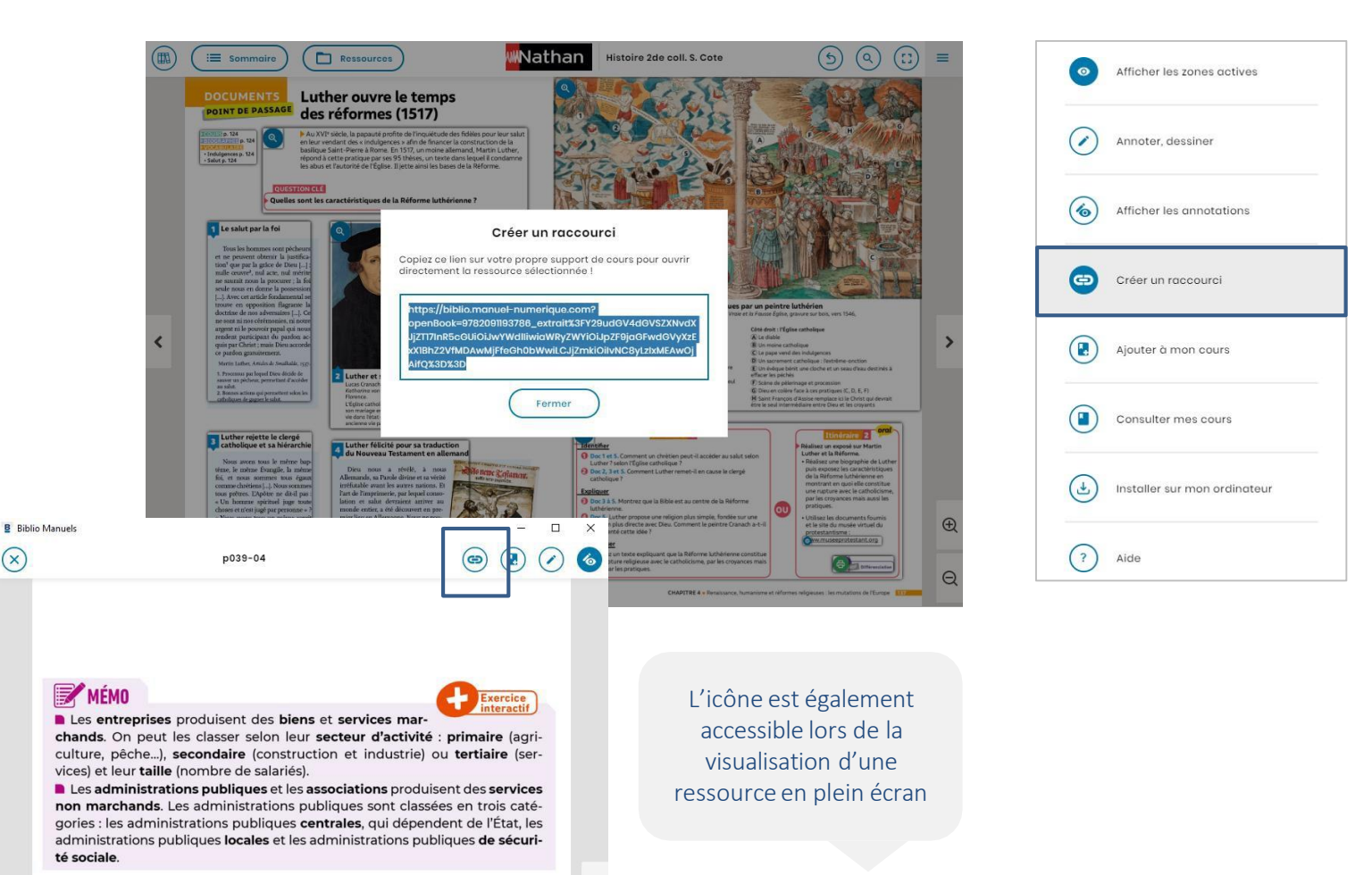

| SOMMAIRE | RESSOURCES | RECHERCHE | OPTIONS<br>D'AFFICHAGE | ANNOTER | CRÉER UN<br>RACCOURCI | NOTES ORALE<br>ET ÉCRITE |
|----------|------------|-----------|------------------------|---------|-----------------------|--------------------------|
|----------|------------|-----------|------------------------|---------|-----------------------|--------------------------|

■NOTE ORALE, NOTE ÉCRITE. Sur ordinateur, faire clic droit. Sur tablette et smartphone, faire un appui long avec le doigt, jusqu'à ce que la pop-up de sélection apparaisse.

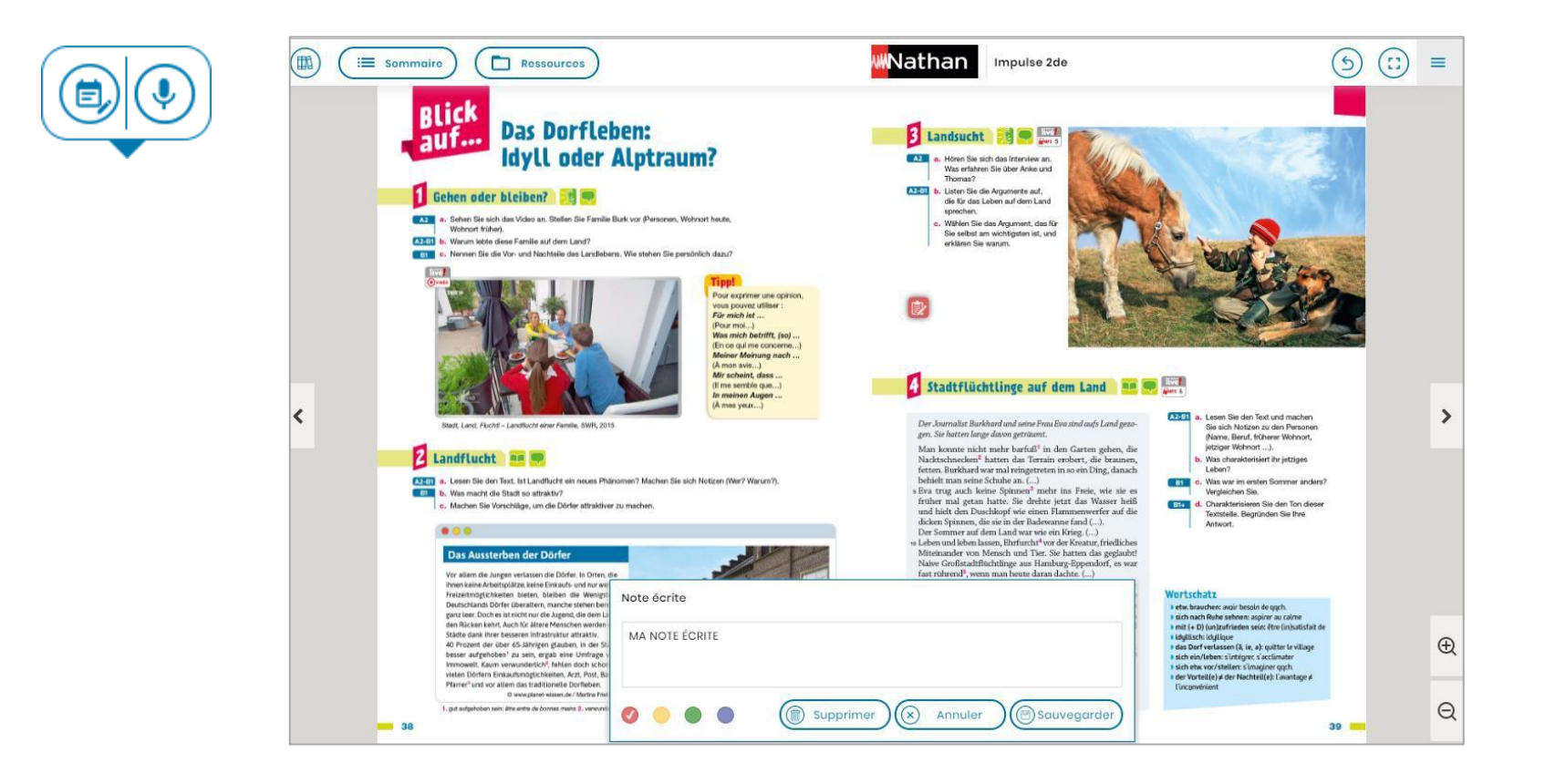

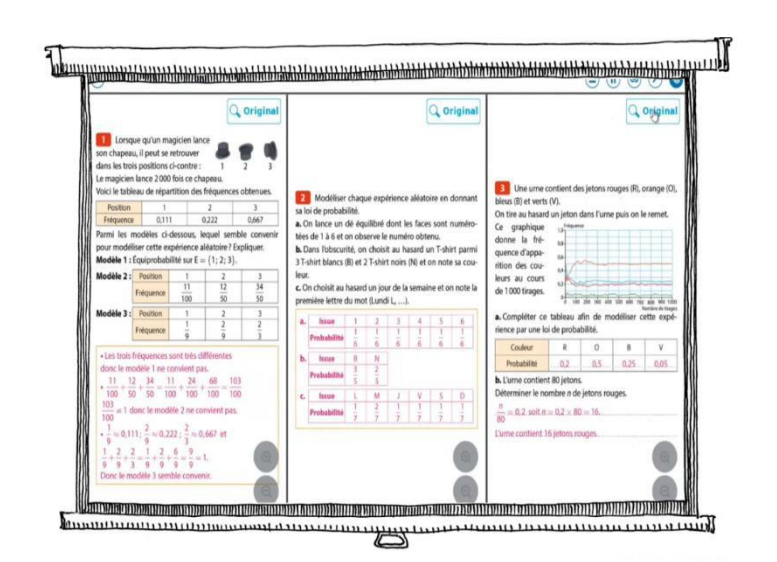

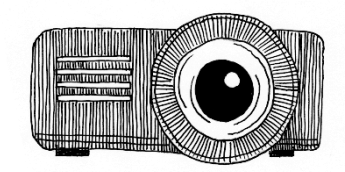

## 3.

## Je crée mes cours

| CRÉER UN COURS | AJOUTER UN | MODIFIER | COMPARER DES | PROJETER |
|----------------|------------|----------|--------------|----------|
|                | DOC PERSO  | UN COURS | DOCUMENTS    |          |

CRÉER UN COURS. Sélectionnez des ressources dans les manuels enseignant, à afficher sous forme de diaporama, pour la vidéo-projection en classe notamment.

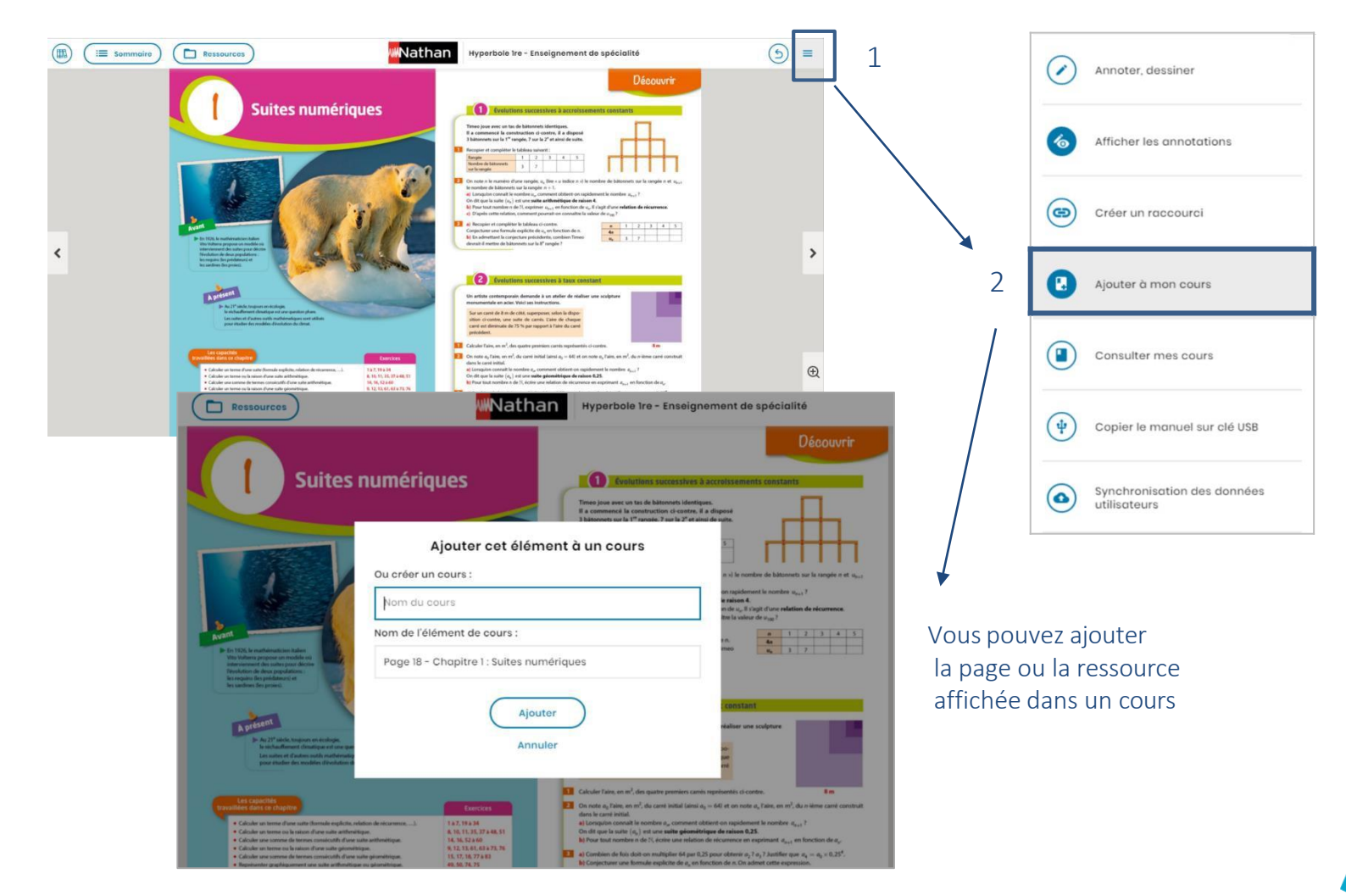

**Biblio MANUELS** 19

| CRÉER UN COURS | AJOUTER UN | MODIFIER | COMPARER DES | PROJETER |  |
|----------------|------------|----------|--------------|----------|--|
|                | DOC PERSO  | UN COURS | DOCUMENTS    |          |  |

CRÉER UN COURS. Cela est également possible depuis votre espace de cours. Ajoutez-y de nouvelles ressources.

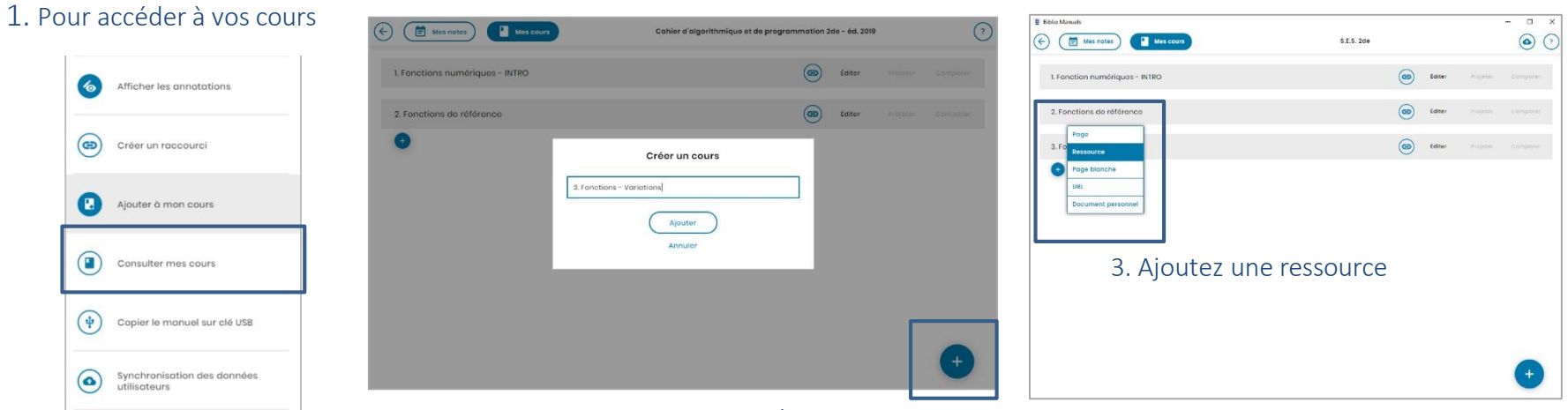

#### 2. Créez un nouveau cours

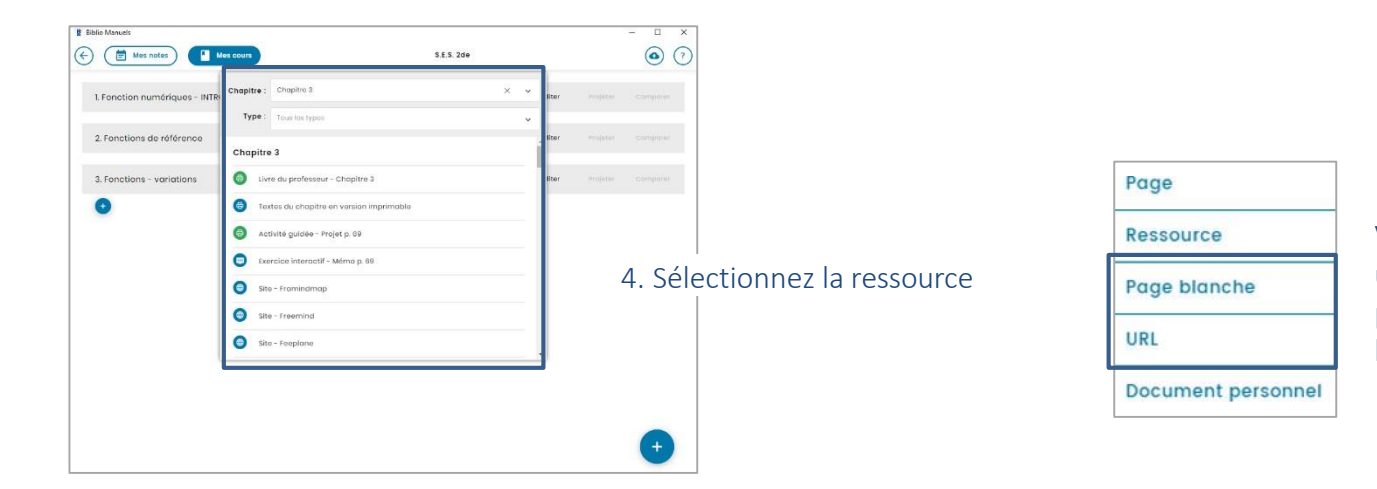

Vous pouvez également saisir un lien URL ou ajouter une page blanche à annoter librement avec la trousse.

| CRÉER UN COURS | AJOUTER UN<br>DOC PERSO | MODIFIER<br>UN COURS | COMPARER DES<br>DOCUMENTS | PROJETER |
|----------------|-------------------------|----------------------|---------------------------|----------|
|                |                         |                      |                           |          |

AJOUTER UN DOC PERSO. Disponible sur Mac et PC : ajoutez un document personnel de votre ordinateur.

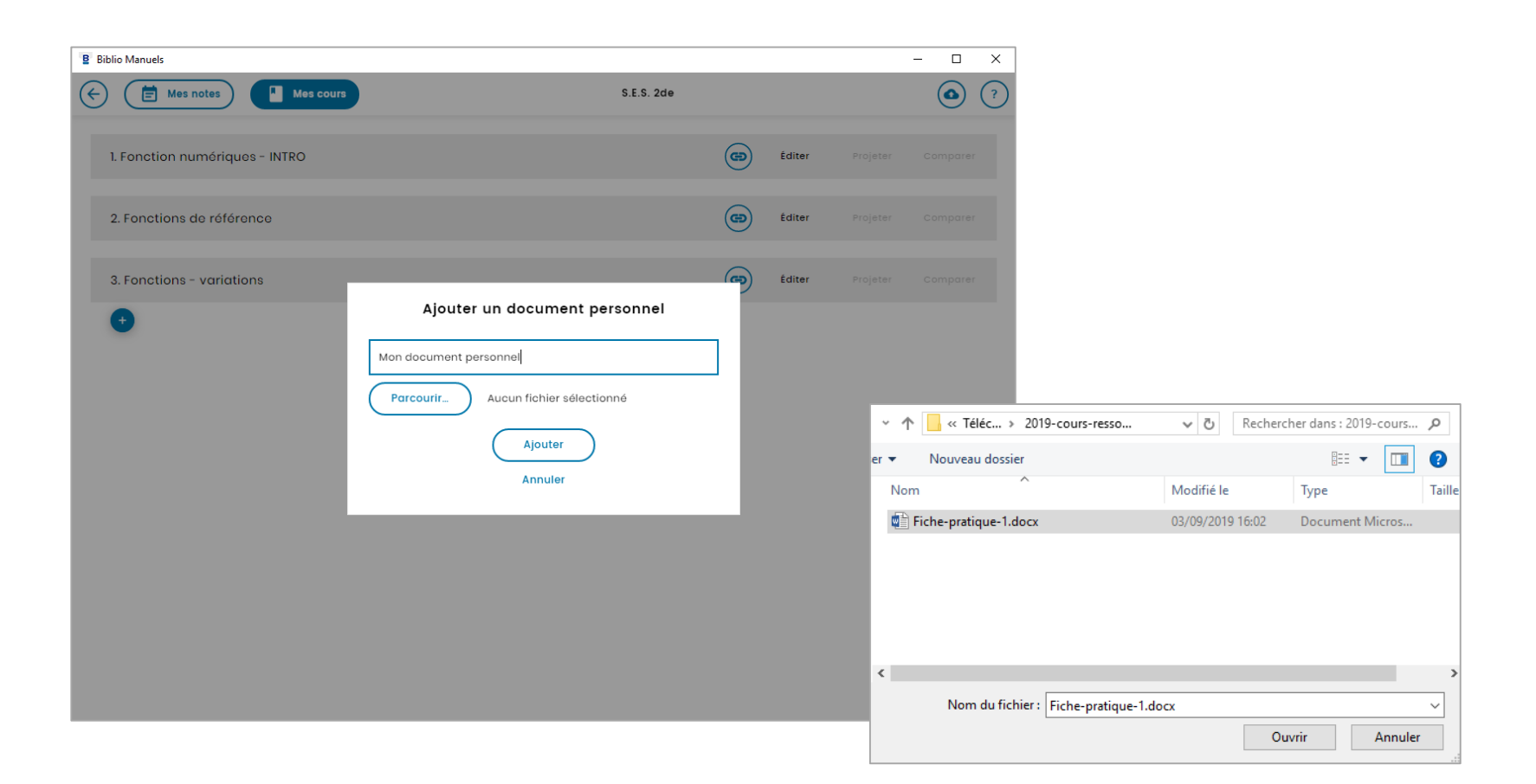

| CRÉER UN COURS | AJOUTER UN | MODIFIER | COMPARER DES | PROJETER |
|----------------|------------|----------|--------------|----------|
|                | DOC PERSO  | UN COURS | DOCUMENTS    |          |

□ MODIFIER UN COURS. Supprimez un cours, modifiez son titre et réorganisez l'ordre des ressources.

| B Biblio Manuels                         |                            |      |        |          | - 🗆 X       | ]                  |
|------------------------------------------|----------------------------|------|--------|----------|-------------|--------------------|
| Hes notes                                | Créez un lien<br>raccourci |      |        |          |             |                    |
| 1. Fonction numériques - INTRO           | vers votre cours           | ۲    | Éditer | Projeter | Comparer    |                    |
| 2. Fonctions de référence                |                            | ۲    | Éditer | Projeter | Comparer    |                    |
|                                          | Modifi                     | er   |        |          |             |                    |
| 3. Fonctions - variations                | Suppr                      | imer | Editer | Projeter | Comparer    |                    |
| Textes du chapitre en version imprimable |                            |      |        |          | Éditer      |                    |
| 😇 Exercice interactif - Mémo p. 69       |                            |      |        |          | Éditer      |                    |
| Exercice interactif - Document 2 p. 70   |                            |      |        |          | Éditer      |                    |
| 😝 Activité guidée - Projet p. 71         |                            |      |        |          | Éditer      |                    |
| •                                        |                            |      |        |          |             |                    |
|                                          |                            |      |        |          |             |                    |
|                                          |                            |      |        | Change   | z l'ordre c | les ressources par |
|                                          |                            |      |        | glisse   | r-déposer   | de la ressource    |
|                                          |                            |      |        |          | •           |                    |

| CRÉER UN COURS | AJOUTER UN | MODIFIER | COMPARER DES | PROJETER |
|----------------|------------|----------|--------------|----------|
|                | DOC PERSO  | UN COURS | DOCUMENTS    |          |

COMPARER 2 à 4 DOCUMENTS. Sélectionnez les documents à comparer et ajustez leur affichage.

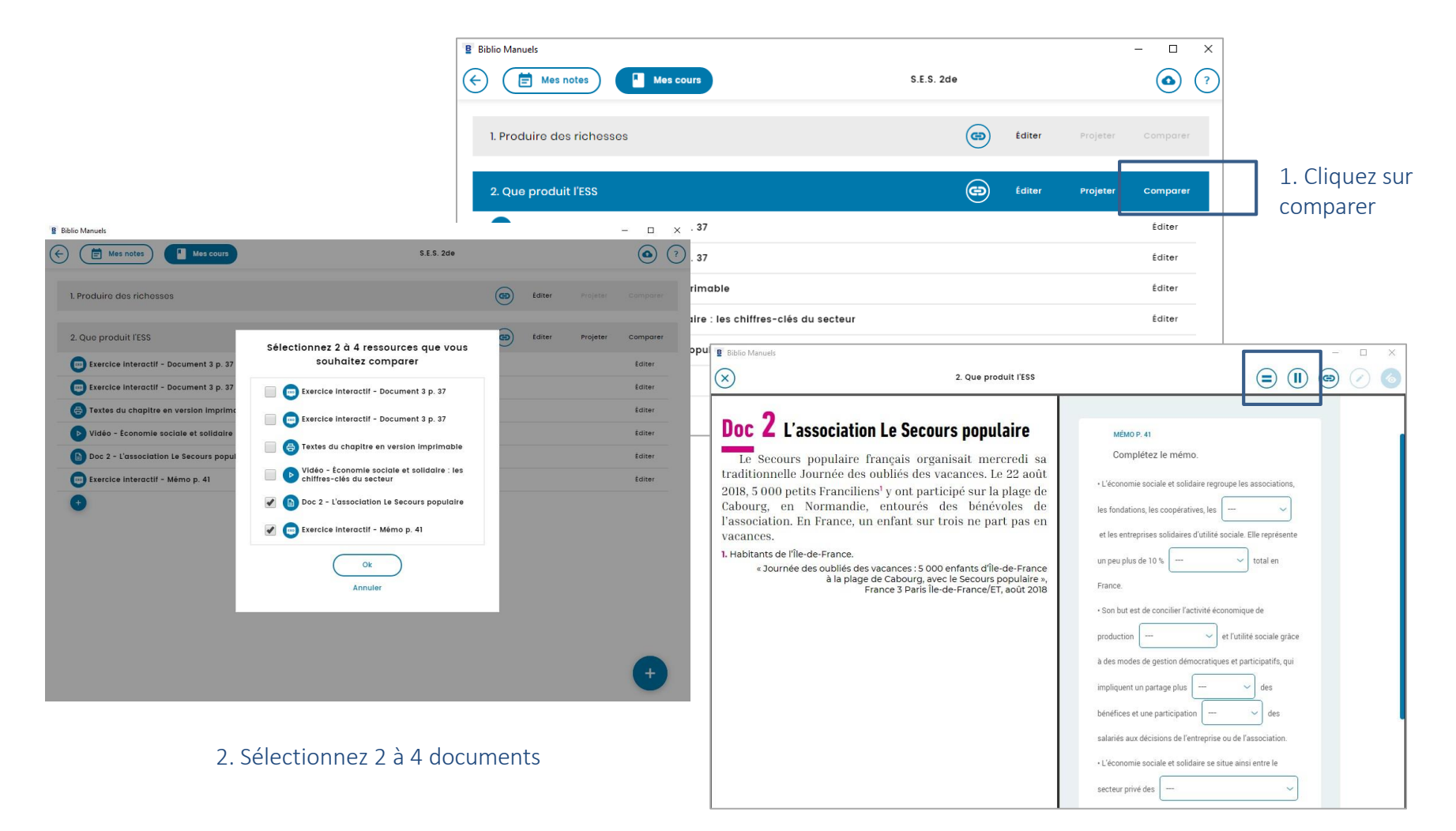

| CRÉER UN COURS | AJOUTER UN | MODIFIER | COMPARER DES | PROJETER |
|----------------|------------|----------|--------------|----------|
|                | DOC PERSO  | UN COURS | DOCUMENTS    |          |

□VIDEOPROJETER. Une fois votre cours créé, pour l'afficher en plein écran, cliquez sur le bouton 'vidéoprojeter' puis faites défiler les ressources en appuyant sur les flèches situées à gauche et droite des documents.

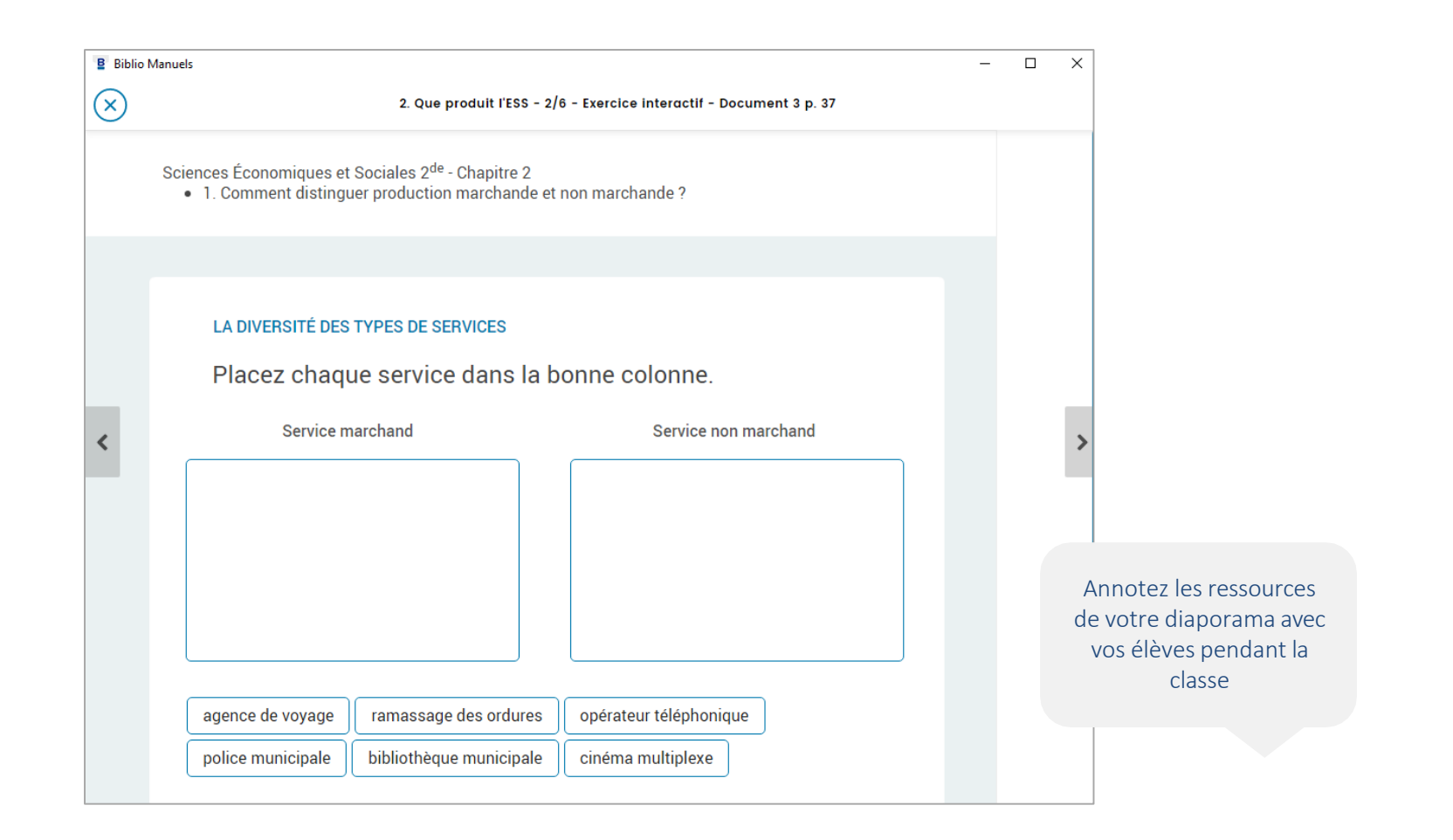

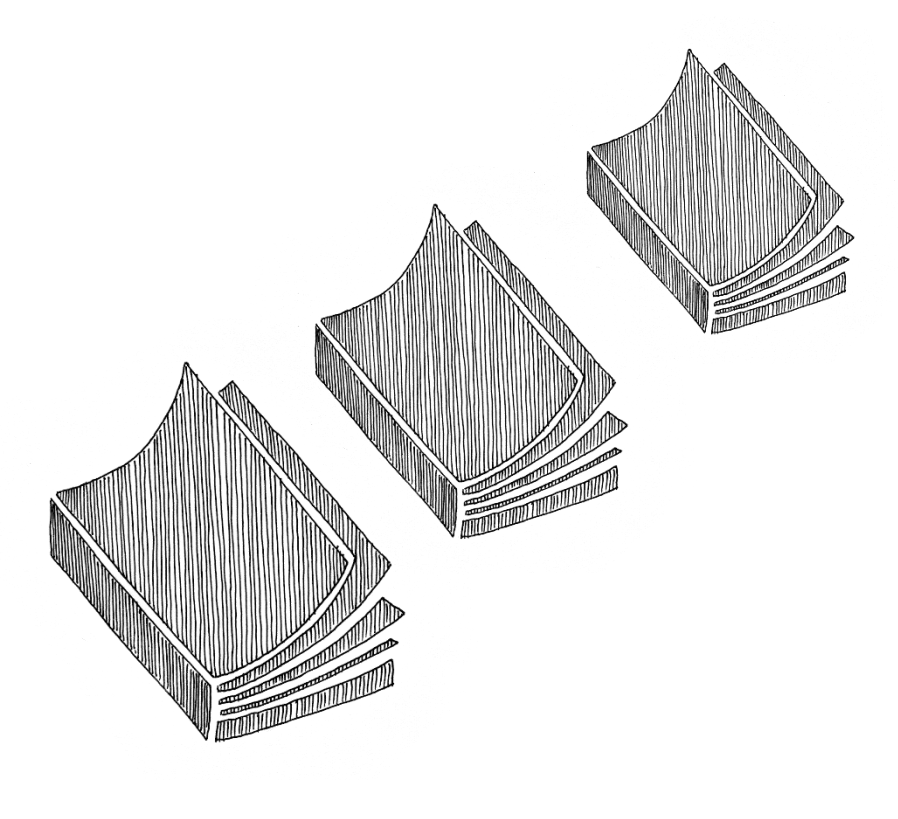

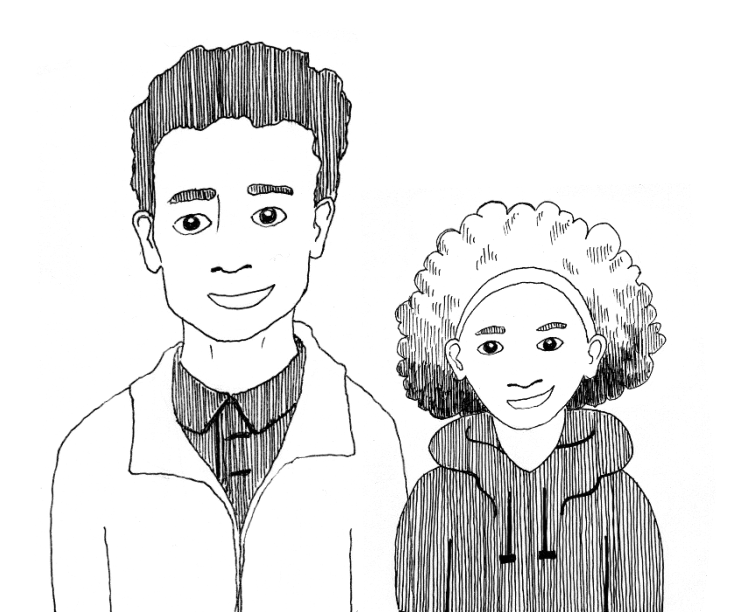

## **Bon cours**

 $\odot$